## ZiiLock

#### 警告

ZiiLockを安全かつ正しくお使いいただくために、 以下の説明をお読みください。

- 1. 本製品をご自身で分解や調節、修理などしない でください。
- 本製品を固いもの(ハンマーなど)で叩かないで ください。
- 3. 鍵穴に異物を入れないでください。
- 4.洗浄時に、アルコールやシンナーなど、腐食性 や揮発性のある液体を使用しないでください。
- 5. 電池切れや回路異常などの緊急時に応じて本製 品のロックを解除するため、鍵は適切な場所に 保管してください。
- 充電残量に注意し、正常にご使用いただくため 必要に応じてロックを充電してください。

製品概要

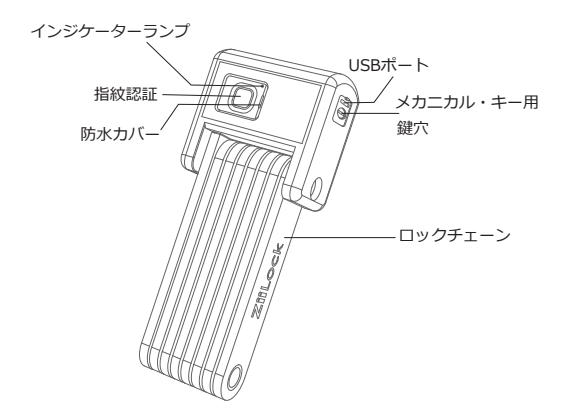

#### 製品内容:

ZiiLock x 1 ZiiLock取付用器具 x 1 鍵 x 2 充電ケーブル x 1 取扱説明書 x 1 ストラップ X 4 防水キャップ x 1

#### 製品仕様

| サイズ     | 195×75×45 mm          |
|---------|-----------------------|
| 正味重量    | 1.60kg                |
| バッテリー容量 | 3.7V/640mAh           |
| 接続モード   | 低消費電力<br>Bluetooth    |
| 暗号化     | AES-128ビット暗号化キー       |
| USBポート  | USB Type-C            |
| ロック解除方法 | 指紋認証/アプリ/<br>メカニカル・キー |
| 全長      | 101cm                 |

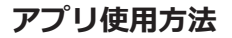

# 

QRコードをスキャンしてアプリを ダウンロードしてください。 注意: iOS 10/Android 6.0以降に対応

ログイン/登録

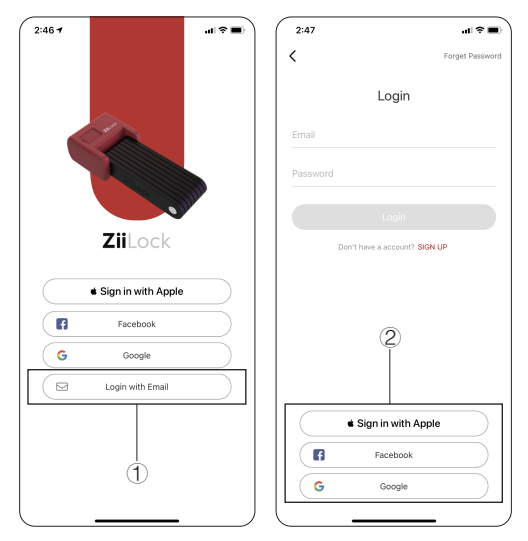

- Eメールアドレスを入力してください。その後ログインパスワードを入力/設定してください。
- Facebook/Google/Appleのアカウントで登録/ログ インしてください。

#### Bluetooth設定

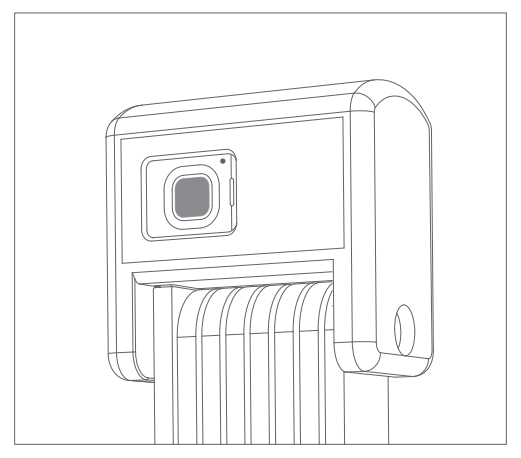

指紋認証部を5秒間長押しし、ZiiLockのBluetoothをオン またはオフにします。赤のライトが点いて音が鳴ると、 ロックのBluetoothはオフになります。緑のライトが点い て音が鳴ると、ロックのBluetoothはオンになります。

### 新規ZiiLockの連携:

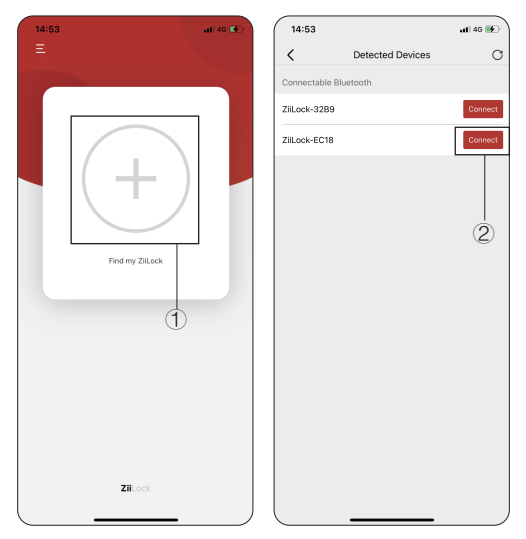

- ① マーク(+)をクリックしBluetoothを検索します。
- [connect]をクリックし、認証コード"12345678"を入力 します。
- ③ 連携完了です。
- 注意:Bluetoothの接続ができるようロックが近くにあること をお確かめください。

### ZiiLockの設定

| 15:01 -7                               | 15:05                    | ali 46 🗊 |
|----------------------------------------|--------------------------|----------|
| ≡ (1)—_@                               | K My ZiiLock             |          |
|                                        | ZiLock Name ZiiLock-32B9 | 1        |
| ZiiLock-32B9                           | Bluetooth ZiiLock-32B9   |          |
|                                        | SN Code 3863             |          |
|                                        | Firmware version 001C    | >        |
| Unlock                                 | Fingerprints Management  | >        |
|                                        | Bound User Management    | >        |
|                                        | Turn off Bluetooth       | >        |
| Connected                              | Alert Settings           |          |
| 0                                      | Theft Alert Level        |          |
| Find my ZiiLock Last unlocked position | Low Medium               | High     |
| Vibration alarm                        | Lock Alert Sound         |          |
|                                        | Delete Lock              | Ū        |
|                                        |                          |          |
|                                        | (2)                      |          |
| Zillock                                |                          |          |
|                                        | (                        |          |

- ロックを選択し設定ページを開いてください。
- ② ロックの名前を変更し、ロックの通知設定を選択してください。
- 注意:アプリの設定の際、ロックが近くにあり接続され ていることをお確かめください。

## 指紋の追加

| 15:05              |              | .al 46 💽   | 15:08 |                                                                   | ati 46 🔳 |
|--------------------|--------------|------------|-------|-------------------------------------------------------------------|----------|
| <                  | My ZiiLock   |            | <     | Add Fingerprints                                                  |          |
| ZiiLock Name       | ZiiLock-32B9 | 1          |       | Fingerprint Collection                                            |          |
| Bluetooth          | ZiiLock-32B9 |            | Touch | your finger on the board of                                       | ZiiLock  |
| SN Code            | 3863         |            | 7 tim | emove it, please do the above<br>the sto fully collect your finge | rprint.  |
| Firmware version   | 001C         | >          | .     |                                                                   | _        |
| Fingerprints Mana  | gement       | >          |       |                                                                   |          |
| Bound User Mana    | gement       | >          |       | ((MM));                                                           |          |
| Turn off Bluetooth |              | >          |       | <i>ייוןןןיווי</i>                                                 |          |
| Alert Settings     | (2)          |            |       | Collection Progress: 0/7                                          |          |
| Theft Alert Level  | _            |            | 1.    |                                                                   | -        |
| Low                | Medium       | High       |       |                                                                   |          |
| Lock Alert Sound   |              |            |       | 3                                                                 |          |
| Delete Lock        |              | Û          |       |                                                                   |          |
|                    |              |            |       |                                                                   |          |
|                    |              |            |       |                                                                   |          |
|                    |              |            |       |                                                                   |          |
|                    |              | <b>.</b> ) |       |                                                                   |          |

- ① 設定ページを開きます。
- [Fingerprints Management]をクリックします。
- 「Add a Fingerprint」をクリックしご自分の指紋を 完全に読み込むまで7回タッチしてください。
- 注意:アプリの設定の際、ロックが近くにあり接続され ていることをお確かめください。

| My ZiLock     Zuftborthy Management       Stack hame     ZiLock-3289       A tools     3863       Immere version     001C       inperprints Management     2       Start Study     2                                                                                                    | My ZilLock Authority Manage     |       |
|----------------------------------------------------------------------------------------------------|---------------------------------|-------|
| KLock Name ZilLock-3289   Netooth ZilLock-3289   N Code 3863   immuree version 001C   pargershits Management 2   aund Uher Management 2   Low Medium   High 0   Low Medium   High 0   ock Arst Sound 0                                                                                                    | Lock Name ZilLock-3289          | ement |
| Autooft ZilLOck-3289 Al Code 3883 Immune version 001C Immune version 001C Immune versi                                                                                                    | intenth Till ook 22P0           |       |
| Al Code 3863<br>Immerer version (01C )<br>Immerer Version (01C )<br>Immerer Version | Authorized User                 |       |
| mmare version 001C                                                                                                    | 1 Code 3863                     |       |
| graphints Management   und Uter Management    nord Buetoch    ert Settings  Low Adeclum High  ek Alert Sound   Met Lock                                                                                                    | mware version 001C >            |       |
| sund Bluetaoth                                                                                                    | Igerprints Management >         |       |
| urn off Bluetsoch ><br>kert Settings<br>Low Medium High<br>sck Alert Sound                                                                                                    | und User Management >           |       |
| Hert Settings<br>unt Alora Low Medium High<br>ack Alert Sound<br>wirke Lock ©                                                                                                    | rn off Bluetooth >              |       |
| Low Medium High<br>cok Airt Sound<br>elete Lock                                                                                                    | ert Settings<br>oft Alert Lovel |       |
| ock Mert Sound                                                                                                    | Low Medium High                 |       |
| elete Lock                                                                                                    | ck Alert Sound                  |       |
|                                                                                                    | lete Lock                       |       |
|                                                                                                    |                                 |       |
|                                                                                                    |                                 |       |

羽江っ ドッサち

- ① 設定ページで「Bound User Management」を開きます。
- Share Authorization Code」をクリックし認証コード を作成します。

| 認証コードの                                               | の共有     |            |                         |            |
|------------------------------------------------------|---------|------------|-------------------------|------------|
| 15:16                                                | al 46 🗈 | 3:13       |                         | al 🗟 🔳     |
| Share Authorization C                                | ode     | <          | Detected Device         | es C       |
| Your friends can use this authorization c<br>ZiiLock |         | Connectab  | le Bluetooth            |            |
|                                                      |         | ZiiLock-32 | 89                      | Connect    |
| Authorization Code                                   |         | ZiiLock-EC | :18                     | Connect    |
|                                                      |         |            |                         |            |
| Сору                                                 |         |            | esse enter the suthoriz | ation code |
|                                                      |         |            | cuse enter the duthong  | atorreoue  |
| Regenerate                                           |         | A421       |                         |            |
|                                                      |         |            |                         |            |
|                                                      |         |            |                         |            |
|                                                      |         | Cano       | el (                    | ЭК         |
|                                                      |         |            |                         |            |
|                                                      |         |            |                         |            |
|                                                      |         |            |                         |            |
|                                                      |         |            |                         |            |
|                                                      |         |            |                         |            |
|                                                      | J       |            |                         |            |

③ お友達はZiiLockアプリで認証コードを使って共有された ロックを連携し、使用可能となります。

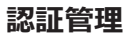

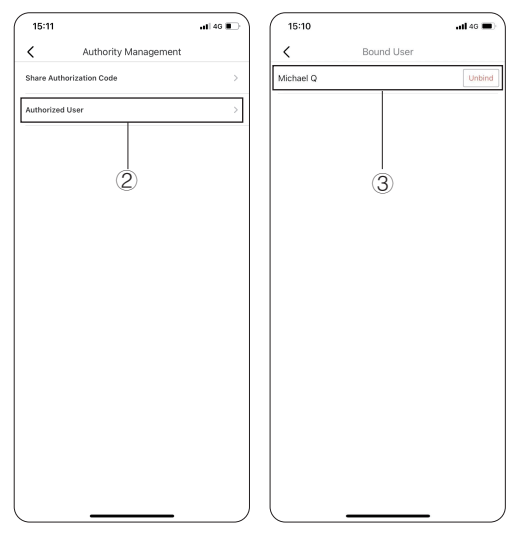

① 認証管理ページを開きます。.

② 認証済みユーザーを確認してください。

③ ユーザー認証を解除してください。

緊急時の開錠

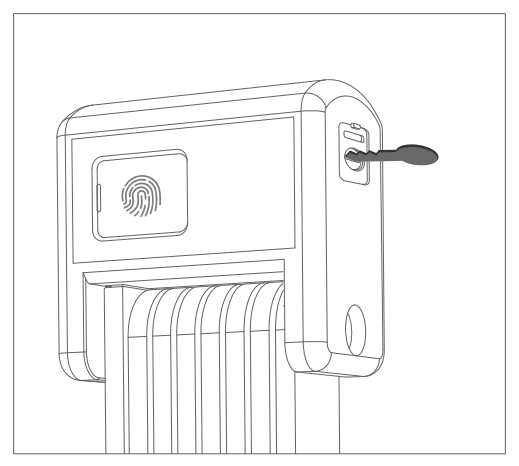

ZiiLockにはメカニカル・キーが2つ付属していますので、 充電をし忘れていた場合にも開錠することができます。

#### 品質保証

6ヶ月補償:ロックのみ(付属品は含まれません)

ZiiLockは、ご購入日から6ヶ月間、製品素材や製造 上のメーカーによる欠陥がないことを保証していま す。この保証は、通常の使用による摩耗や、ZiiLock および/またはその部品に対して行われた不正な改 造・修理によって生じた不備などは含まれておりま せん。

本製品に不具合が発生した場合、当社の公式メール (support@ziilock.com)に不具合のわかる動画や 写真を送ってご連絡ください。私たちは誠心誠意を もってお客様に良いサービスを提供いたします。

# ZiiLock

#### ZiiLock 取扱説明書

ZiiLockをご使用になる前に本説明書をお読みいた だき、今後のために大切に保管してください。